## Step 1:

Go to e-cost => <u>https://e-services.cost.eu/user/login</u>

If you have not yet created an account, please do so by clicking on "Create an account".

| $\leftarrow \rightarrow$ C $\bigcirc$ | O A on https://e-serv                               | /ices. <b>cost.eu</b> /user/login                                                                                                   | ☆ ♡                                         |                        | 0 | ۲ |            |
|---------------------------------------|-----------------------------------------------------|----------------------------------------------------------------------------------------------------|---------------------------------------------|------------------------|---|---|------------|
|                                       | Ś                                                   |                                                                                                    |                                             |                        |   |   | Contact Us |
|                                       | e-COST The of<br>Email* alexar<br>Password*         | online platform of COST Assoc<br>derx.humboldt@uni-goettingen.de<br><br>ember me                                                    | iation                                      |                        |   |   |            |
|                                       | Forgot p<br>New to e<br>Copyright © 2008 - 2<br>pag | assword?<br>-COST? <b>Create an account</b> .<br>025 COST, All rights reserved. Disclair<br>e displayed on: 29/04/2025 at 21:37 – v | ner - Cookie Policy -<br>rersion: 2025.04.2 | Logi<br>Privacy Notice | n |   |            |

### Step 2:

Click on "Apply for a grant"

| Open Call | e-COST The online platform of COST Association |   |
|-----------|------------------------------------------------|---|
|           | 🖮 Agenda                                       |   |
|           | Nothing scheduled yet. Enjoy your free time!   |   |
|           | La Profile                                     |   |
|           | Apply for a Grant                              |   |
|           | ORCID iD encoded                               | ~ |
|           | Affiliation encoded                            | ~ |
|           | You are a COST Expert                          |   |
|           | Expertise encoded                              | ~ |
|           | 🖅 Curriculum vitae added                       | ~ |

## **Step 3:** Click on "Start a Grant Application"

| User Profile         | My Grant Applications                                                                            |
|----------------------|--------------------------------------------------------------------------------------------------|
| Personal Details     |                                                                                                  |
| Affiliations         | Please carefully read the Grant Awarding User Guide 12 for more details on our grant application |
| Scientific Expertise | process                                                                                          |
| ducation Details     |                                                                                                  |
| Grant Applications   | Start a Grant Application                                                                        |
| Curriculum Vitae     |                                                                                                  |
| Bank Accounts        | <b>—</b>                                                                                         |
| Email Addresses      |                                                                                                  |
| Change Password      | <b>n%</b>                                                                                        |
| My e-Signatures      |                                                                                                  |
| My Invitations       | [حص                                                                                              |
| My Honoraria         |                                                                                                  |
| 1y Notifications     | You still haven't applied for a grant.                                                           |
|                      |                                                                                                  |

# Step 4:

Select "Short Term Scientific Mission" and click on "Apply"

```
A Home / COST Actions / My Grant Applications
```

| COST Actions                     | Apply for a Grant                                                                                                    |                                                                                                    |  |  |
|----------------------------------|----------------------------------------------------------------------------------------------------|----------------------------------------------------------------------------------------------------|--|--|
| My Grant<br>Applications         |                                                                                                    |                                                                                                    |  |  |
| Grant Applications<br>Monitoring | Mobility of researchers and innovators                                                                                                    |                                                                                                    |  |  |
|                                  | Short-Term Scientific Mission (STSM)         Image: Construction of the system of the system of the | Virtual Mobility (VM)<br>Financial support for Researchers or Innovators<br>(with a primary affiliation to an institution located<br>in a COST Full or Cooperating Member country or<br>from a COST Near Neighbour Country ) to foster<br>collaboration in a virtual setting, to exchange<br>knowledge, learn new techniques, etc. |  |  |

#### Step 5:

Fill in the required fields with your data. After you are done click on "Save Application"

| COST Actions                     | COST Action*                   |                                                                                                    |                        |
|----------------------------------|--------------------------------|----------------------------------------------------------------------------------------------------|------------------------|
| My Grant Applications            |                                | You can apply only to COST Actions for which you are eligible for the selected grant.                                                                                                    |                        |
| Grant Applications<br>Monitoring | Grant period *                 | A Grant Period is the duration defined in the Action Grant Agreement during which the COST Action budget shall b<br>accordance with the Work and Budget Plan. A Grant Period runs for one year unless stated otherwise. Any grant ag<br>must start and end within the duration of a single Grant Period. | te spent in oplication |
|                                  | Grant title *                  |                                                                                                    |                        |
|                                  | Amount requested               |                                                                                                    | EUR                    |
|                                  | Bank account *                 |                                                                                                    | v                      |
|                                  | Start date<br>requested *      | dd . mm . yyyy                                                                                                    | ä                      |
|                                  | End date requested             | dd . mm . yyyy                                                                                                    | ä                      |
|                                  | Host institution<br>name *     |                                                                                                    |                        |
|                                  | Host Institution<br>city *     |                                                                                                    |                        |
|                                  | Host institution<br>country *  | Choose a country<br>Host institution must be located in a different country than your country of affiliation                                                                                                    | ~                      |
|                                  | Host institution url           |                                                                                                    |                        |
|                                  | Host contact<br>person name *  |                                                                                                    |                        |
|                                  | Host contact<br>person email * |                                                                                                    |                        |

### Step 6:

### Upload your grant application (template here:

<u>https://www.cost.eu/STSM\_GrantApplication</u>) and the confirmation letter of your host. Then click on "Submit application"

| COST Actions<br>My Grant Applications | Supporting documents                                                                                                    |   |
|---------------------------------------|----------------------------------------------------------------------------------------------------|---|
| Grant Applications<br>Monitoring      | The following supporting document(s) are required to submit the application: Grant application Required Confirmation by host Required                          | x |
|                                       | Need a template? You can download it here:                                                                                                    |   |
|                                       | Upload document<br>Title /<br>Description*                                                                                                    |   |
|                                       | Document Grant application v type *                                                                                                    |   |
|                                       | File to upload • Browse You can upload files up to 10 MB each. Supported file types are: pdf, png, jpg, jpeg, glf, doc, docx, odf, xds, xlsx.  Lyload document |   |